## How to Find the Critical Care Insulin Infusion Dosage Table in a Patient Chart

## 1. Find the "Critical Care IV Infusion Dosage Table" Nursing Communication and open the order report

| Procalcitonin                                                                                                    | STAT, STAT, On Fri 3/22/24 at 0822, For 1 occurrence<br>New collection                                                                                                    | Modify Discontinue |
|----------------------------------------------------------------------------------------------------|----------------------------------------------------------------------------------------------------|--------------------|
| Nursing                                                                                                    |                                                                                                    |                    |
| Blood Glucose, Bedside                                                                                                    | Routine, Every hour, First occurrence on Fri 3/22/24 at 0633, Last occurrence on Fri 3/22/24 at 1100, For 6 occurrences                                                                                                    | Modify Discontinue |
| Blood Glucose, Bedside (POC10)                                                                                                    | Routine, As needed, Starting on Thu 3/21/24 at 1549, Until Specified<br>every 15 minutes, post hypoglycemia treated and continue until stabilized ( above 80mg/dL) Hold any sliding scales during this time<br>period. If below 70 mg/dL, repeat treatment (except Glucagon- only one dose) | Modify Discontinue |
| Blood Glucose, Bedside (POC10)                                                                                                    | Routine, Every 4 hours, First occurrence on Thu 3/21/24 at 1600, Until Specified                                                                                                    | Modify Discontinue |
| Blood Glucose, Bedside (POC10)                                                                                                    | Routine, Every hour, First occurrence on Thu 3/21/24 at 2100, Last occurrence on Thu 4/4/24 at 2000, For 2 weeks                                                                                                    | Modify Discontinue |
| Blood Glucose, Bedside (while on IV Insulin)                                                                                                   | Routine, Every hour, First occurrence on Thu 3/21/24 at 2100, Last occurrence on Thu 4/4/24 at 2000, For 2 weeks                                                                                                    | Modify Discontinue |
|                                                                                                    | while on ty insulin                                                                                                    |                    |
| Critical Care IV Insulin Infusion Dosage Table (See<br>Reference in the Order Report)                                                          | Routine, Until discontinued, Starting on Thu 3/21/24 at 2014, Until Specified                                                                                                    | Modify Discontinue |
| cvaluate patient for need of electrolyte replacement<br>and review with physician to initiate the electrolyte<br>replacement protocol orderset | Nouthe, onth discontinued, starting on the 3721/24 at 2014, onth Specified                                                                                                    | Moairy Discontinue |
| Flush entire IV tubing with insulin infusion solution                                                                                          | Routine. Until discontinued. Starting on Thu 3/21/24 at 2014. Until Specified                                                                                                    | Modify Discontinue |

2. Once the Order Report box is open, click into the first blue hyperlink under the green box "Order Report"

| F | Report Viewer                                                                                                    | ×  |
|---|----------------------------------------------------------------------------------------------------|----|
|   | Order Report                                                                                                    |    |
| ł |                                                                                                    | €€ |
| I | Order Report Print Order Requisition                                                                             |    |
| I | Critical Care IV Insulin Infusion Dosage Table (See Reference in the Order Report) (Order #444805446) on 3/21/24 |    |
|   | Procedure Log                                                                                                    |    |

3. Lastly, scroll down to find "Additional Information" and click to open the ICU IV Insulin Infusion Table under "External Resources". This can be printed and tubed to the nurse needing it or just guidance on where to find in the chart.

| Additional Information     |                               |
|----------------------------|-------------------------------|
| Associated Reports         | External References           |
| Priority and Order Details | ICU IV Insulin Infusion Table |
| Department                 |                               |
|                            |                               |
| Updated: 3/26/2024         |                               |